## 證券商下單 APP 名稱一覽表

| 證券商    | 證券商下單 APP 名稱          | 證券商    | 證券商下單 APP 名稱         |
|--------|-----------------------|--------|----------------------|
| 土銀證券   | 土銀 e 行動               | 國票證券   | 國票行動財神、<br>國票超 YA    |
| 大昌證券   | 大昌快 e 通               | 康和證券   | 康和掌先機                |
| 中國信託證券 | 中國信託點富王               | 第一金證券  | 第一金移動贏家              |
| 元大證券   | 元大行動精靈、<br>投資先生       | 統一證券   | 統一 e 指發              |
| 元富證券   | 元富行動達人                | 凱基證券   | 凱基隨身營業員、<br>隨身 e 策略  |
| 日盛證券   | 日盛 WTS 3、<br>日盛 WTS 5 | 富邦證券   | 富邦 e 點通              |
| 台中銀證券  | 台中銀 e 觸即發             | 華南永昌證券 | 華南永昌                 |
| 台企銀證券  | 台企銀證券                 | 陽信證券   | 行動順利通                |
| 台新證券   | 台新證券-PhoneEZ          | 新光證券   | 富貴角 10 號             |
| 永豐金證券  | 永豐金 iLeader           | 萬泰證券   | 萬泰股精靈                |
| 玉山證券   | 玉山 A+行動下單             | 群益金鼎證券 | 群益掌中財神、<br>群益掌中財神全球通 |
| 兆豐證券   | 兆豐行動 VIP              | 彰銀證券   | 彰銀淘金王                |
| 合庫金證券  | 金庫 e 證券               | 臺銀證券   | 行動下單                 |
| 安泰證券   | 安泰證券                  | 德信證券   | 行動快手                 |
| 宏遠證券   | 宏遠 Phone 神榜           | 聯邦證券   | 聯邦發發發                |
| 亞東證券   | □<br>亞東 e 指賺          | 國泰證券   | 國泰隨身證券、<br>國泰證券 e 櫃台 |

資料來源:股票 e 票通行動投票資訊網站

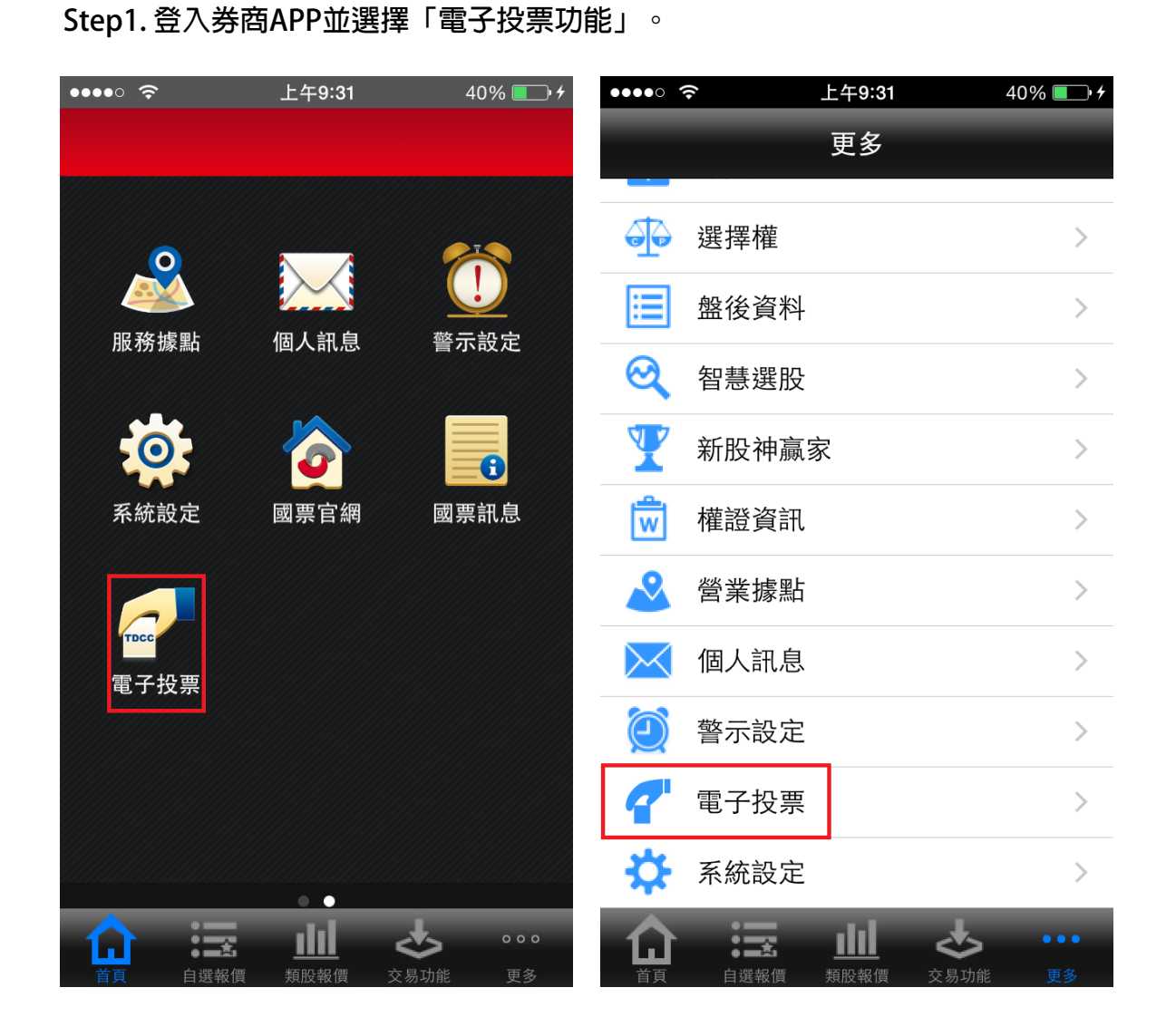

## Step2. 點擊開始投票並同意使用條款。 ••••00 穼 上午9:28 39% 💷 🗲 ~ 電子投票 ~ 股東 TDCC 股東會電子投票平台 項: 開始投票 🚯 金融監督管理委員會為保障股東權益,使股 東得參與股東會行使表決權,於97年5月 請集保結算所規劃建置電子投票平台,以落 實股東行動主義。依據公司法第177條之 1 規定,股東只要以電子方式行使表決權, 視同親自出席股東會。可解決股東會過度集 中,或股東會會場偏遠而股東無法親自出席 之不便。

歡迎您使用「股東e票通」股東會電子投票 平台,本平台係受發行公司委託提供電子投 票服務,股東透過本平台行使表決權,即完 成對公司股東會各項議案之意思表示。為確 保您的權益,請在使用本平台前詳細閱讀下 列條款,當您在線上點選「我同意上列條 款」,即視為您已詳細閱讀及知悉以下事 項:

一、公司法相關規定(一)以電子方式行使 表決權時,視為親自出席股東會。但就該次 股東會之臨時動議及原議案之修正,視為棄 權。(二)欲親自出席股東會者,應於股東會 開會二日前,以與行使表決權相同之方式撤 銷前項行使表決權之意思表示,逾期撤銷 者,以電子方式行使表決權為準。(三)股東 於本平台電子投票有修改意思表示時,即視 為撤銷前意思表示,並以修改後之意思表示 為準。(四)股東以電子方式行使表決權,並 以委託書委託代理人出席股東會者,以委託

客服時間:週一至週五08:00~20:00 電話:(02)2563-9999#1300

V1.3

我不同意

我同意上列條款

版次:6.0

## Step3. 從未投票公司中選取「3041揚智」,並點選投票。

| ••••··· <b>令</b> 上午             | 9:42                      | 46% 💽 4   | •••• ?     | •                     | 上午9:46                   | 47% 💽 🗲          |  |
|---------------------------------|---------------------------|-----------|------------|-----------------------|--------------------------|------------------|--|
| <b>《</b> 投票                     | 作業                        | Ē         |            | 扮                     | <b>と</b> 票清單             |                  |  |
|                                 |                           |           | 勾選         | 證券代號<br>公司簡稱          | 股東會日期<br>投票起迄日           | 投票狀況             |  |
|                                 |                           |           |            | 9991<br>大大工業          | 105/04/06<br>105/03/03 ~ | 未投票<br>105/04/03 |  |
|                                 |                           |           | $\bigcirc$ | 4012<br>策士 4 0 1<br>2 | 105/04/29<br>105/02/04 ~ | 未投票<br>105/04/26 |  |
| 證券代號/公司簡稱                       | 請輸入證券                     | 代號/公司     | $\bigcirc$ | 4015                  | 105/04/29                | 未投票              |  |
| 請選擇投票狀況<br>                     | 未投票                       | ~         | $\bigcirc$ | 策士 4 0 1<br>5         | 105/02/04 ~              | 105/04/26        |  |
| Q 查<br>* 未輸入證券代號/公<br>詢該投票狀況之全部 | 已投票<br>已截止<br><sup></sup> | 1X小旦<br>。 | $\bigcirc$ | 4016<br>策士 4 0 1<br>6 | 105/04/29<br>105/02/04 ~ | 未投票<br>105/04/26 |  |
|                                 |                           | ·         |            |                       |                          |                  |  |
|                                 |                           |           |            |                       |                          |                  |  |
|                                 |                           |           |            |                       |                          |                  |  |
|                                 |                           |           | 投票         |                       |                          | 查詢               |  |

| Step4.1 | 於議案投票頁面執行投票作業。 |
|---------|----------------|
|---------|----------------|

| •••• ?                | 上午9:47                   | 48% 💷 4       |  |  |
|-----------------------|--------------------------|---------------|--|--|
| < E                   | 議案投票                     | >             |  |  |
| 9991 大大               | 、工業股份有限公司1<br>常會         | 05年 股東        |  |  |
| 瀏覽議事資料                | 股東會                      | 7日期:105/04/06 |  |  |
| 股東戶名                  |                          | 黃小儀           |  |  |
| 股東戶號                  |                          | 212           |  |  |
| 表決權總數                 |                          | 500           |  |  |
| 一、報告事                 | 項                        |               |  |  |
| (1) 1 0<br>告。         | 4 年度營業及財務報               |               |  |  |
| (2)監察<br>表冊報告案<br>告)。 | 人審查104年度決算<br>(或審計委員會查核報 |               |  |  |
| 二、承認事                 | 項                        |               |  |  |
| (1) 1 0<br>務報表案。      | 4 年度營業報告書及財              | 請表決           |  |  |
| 全部贊成                  | 全部反對                     | 全部棄權          |  |  |

| •••• ?                    | 上午9:47                     | 48% 💷 🗲       |
|---------------------------|----------------------------|---------------|
| <                         | 議案投票                       | >             |
| 9991 大大工                  | 業股份有限公司 <sup>·</sup><br>常會 | 105年 股東       |
| 瀏覽議事資料                    | 股東行                        | 會日期:105/04/06 |
| 股東戶名                      |                            | 黄小儀           |
| 股東戶號                      |                            | 212           |
| 表決權總數                     |                            | 500           |
| 一、報告事項                    |                            |               |
| (1)104 <sup>4</sup><br>告。 | <b>F</b> 度營業及財務報           |               |
|                           | 請表決                        |               |
|                           | 贊成                         |               |
|                           | 反對                         |               |
|                           | 棄權                         |               |
|                           | 取消                         |               |
|                           |                            |               |

(

| •••• ?             | 上午10:01          | 55% 💷 4      |               | 중 上午10:01                                                                                                    | 55%         |
|--------------------|------------------|--------------|---------------|----------------------------------------------------------------------------------------------------|-------------|
|                    |                  |              |               |                                                                                                    | 55 %        |
| <b>&lt;</b>        | 投票內容確認           |              | <             | 投票內容確認                                                                                                    |             |
| 9991 大大工訓          | 業股份有限公司1○<br>常會  | 05年 股東       | 9991          | 大大工業股份有限公司 <b>10</b><br>常會                                                                                              | 5年 股東       |
|                    | 股東會              | 日期:105/04/06 |               | 股東會日                                                                                                    | 期:105/04/06 |
| 2234<br>金芬韻        | H28853****       | 0            | 2234<br>金芬韻   | H28853****                                                                                                    |             |
|                    |                  | 0            | Bite stor - 1 | 投票结果                                                                                                    | 0           |
| 监察八<br>1564<br>施梅金 | Z26463****       | 0            | 1 作業<br>〕處理   | 資子。<br>「項目 一般股東單筆線上<br>「<br>「<br>「<br>「<br>」<br>」<br>」<br>、<br>、<br>、<br>、<br>、<br>、<br>、<br>、<br>、<br>、<br>、<br>、<br>、 | 投票          |
| 五、其他事項             |                  |              | ŧ             | 繼續投票清單                                                                                                    |             |
| (1)解除董事            | 競業禁止案。           | 棄權           | (1)           | 解除董事競業禁止案。                                                                                                    | 棄權          |
| 您對該公司本次            | 股東會所有議案表決        | 內容如列。        | 您對該           |                                                                                                    |             |
|                    | 確認投票結果           |              |               | 確認投票結果                                                                                                    |             |
|                    | 修改投票結果           |              |               | 修改投票結果                                                                                                    |             |
|                    | 取消               |              |               | 取消                                                                                                    |             |
|                    | 確認投票結果<br>修改投票結果 |              |               | 確認投票結果                                                                                                    |             |

Step5. 確認投票結果後即完成投票作業。